|       |                                                                                                    | FAQ related to FLRS                                                                                                    |
|-------|----------------------------------------------------------------------------------------------------|----------------------------------------------------------------------------------------------------|
| S.No. | Question                                                                                           | Answer                                                                                                    |
| 1     | How to apply for<br>license/Registration<br>under FSSA-2006?                                       | Sign Up on Food licensing & Registration system (https://foodlicensing.fssai.gov.in) and apply online for license/Registration.                                                                                                    |
|       |                                                                                                    | Food Safety and Standards Authority of Indía<br>Licensing and Registration System V3.0 Home About FLRS FSSAI                                                                                                    |
|       |                                                                                                    | Image: Section of the section of the section of t |
|       |                                                                                                    | New Food Business Operator Check Elizibility Track Application Status                                                                                                    |
|       |                                                                                                    | Latest Announcements     Enter Application Reference No.                                                                                                    |
|       |                                                                                                    | Latest Annouscements     Karnataka State - Syndicate Bank Treasury Challan payment option     Enter Captcha Code     Enter Captcha Code                                                                                                    |
|       |                                                                                                    | Act / Regulation / Advisories Dethi State Licensing - Simple Steps .<br>Dethi State Licensing - Guidelines for submission for Online                                                                                                    |
|       |                                                                                                    | ₹ Fee Structure Ge                                                                                                    |
|       |                                                                                                    | Supporting Documents                                                                                                    |
|       |                                                                                                    |                                                                                                    |
| 2     | How to sign up on Food<br>licensing & Registration<br>system (www.<br>foodlicensing.fssai.gov.in)? | Go on website https://foodlicensing.fssai.gov.in and click on signup by providing applicant and company details.                                                                                                    |

|   |                           | E fssat                                                                                                    | Food Safety and Standards Authorit<br>Licensing and Registration System V3.0                                                                                                    | ty of India              | Home About FLRS FSSAI How to Apply ? Apply Now Existing Users Login Username Password |                  |
|---|---------------------------|----------------------------------------------------------------------------------------------------|----------------------------------------------------------------------------------------------------|--------------------------|---------------------------------------------------------------------------------------|------------------|
|   |                           | Issai                                                                                                    | Welcome to FLR                                                                                                    | S<br>Blan Suntan         | Forgat Liner (DPassaure)                                                              |                  |
|   |                           | <u></u>                                                                                                    | FBO Sign Up                                                                                                    | anan sasau<br>Anan sasau |                                                                                       |                  |
|   |                           |                                                                                                    | Please fill in the deta                                                                                                    | ils below-               |                                                                                       |                  |
|   |                           | Name of the Applicant'                                                                                                    |                                                                                                    | Postal Pin Code*         |                                                                                       |                  |
|   |                           | Company"                                                                                                    |                                                                                                    | Email-ID*                | To receive allort on Smail                                                            |                  |
|   |                           |                                                                                                    |                                                                                                    | Mobile No."              | To receive elect on Mobile                                                            |                  |
|   |                           | Address                                                                                                    |                                                                                                    | 121 1422                 |                                                                                       |                  |
|   |                           |                                                                                                    | A                                                                                                    | User-ID"                 |                                                                                       |                  |
|   |                           | State"                                                                                                    | Select State                                                                                                    | Password*                |                                                                                       |                  |
|   |                           | Distria*                                                                                                    | Select District •                                                                                                    | Confirm Password*        |                                                                                       |                  |
|   |                           | Note: 1. Password length sh<br>2. Fields marked wi<br>3. Junk/inappropriat<br>4. Please use a value<br>5. Your user id, pass | hould be 6 to 20 character including at least one special d<br>th (*) are mandatory.<br>te values in profile may lead to deactivation<br>d E-Mail ID and mobile number in registration,<br>word will be sent to your registered E-Mail id<br><u>use of FLRS</u><br>Register Can | harader.<br>ICEI         |                                                                                       |                  |
| 3 | What is the procedure for | Login with yo                                                                                                    | ur user credential and sele                                                                                                    | ect apply for            | license/Registration from the Tab Licen                                               | se/registration  |
|   | applying?                 | and proceed.                                                                                                    | Follow the following steps                                                                                                    | G <b>-</b>               | -                                                                                     | -                |
|   |                           | 1. Firstly                                                                                                    | you should accept the und                                                                                                    | dertaking.               |                                                                                       |                  |
|   |                           | 2. Select                                                                                                    | the state where your prem                                                                                                    | nise of food b           | usiness situated.                                                                     |                  |
|   |                           | 3. Confirm                                                                                                    | m yes if you have premises                                                                                                    | s in more tha            | n one state otherwise select No.                                                      |                  |
|   |                           | 4. If selec                                                                                                    | cted yes at step 2 and you a                                                                                                    | are applying             | for Head Office/Registered office select y                                            | ves. If you have |

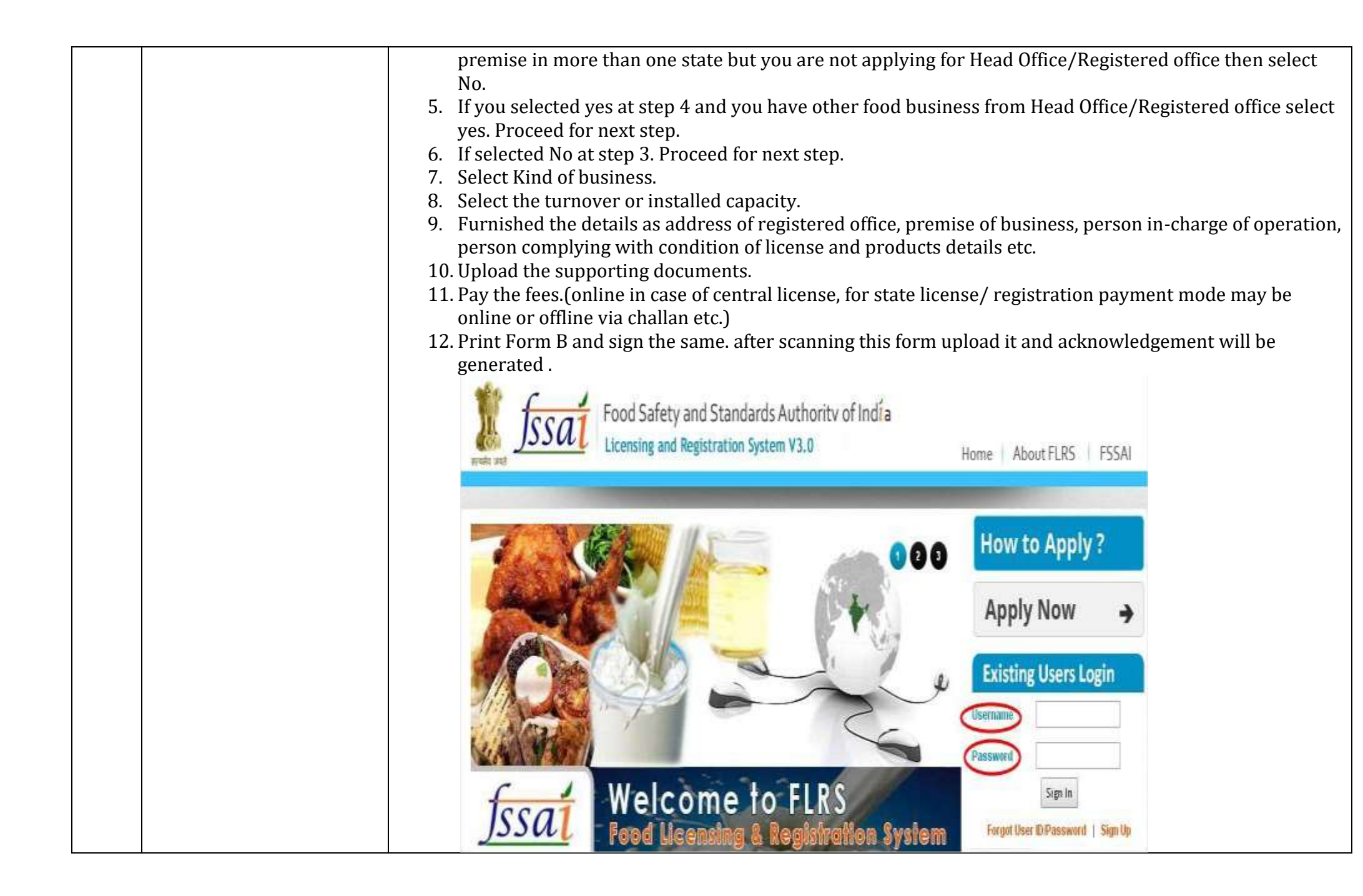

|   |                        | Enter and SSA                           | Food Safety a Licensing and R | and Standar<br>Registration Sys | ds Authority of I<br>stem V3.0 | ndía                             | A <sup>+</sup> A A       |
|---|------------------------|-----------------------------------------|-------------------------------|---------------------------------|--------------------------------|----------------------------------|--------------------------|
|   |                        | Home License/Re                         | gistration                    | Renewal                         | Modification                   | Duplicate / Surrender            | Logout                   |
|   |                        | Logged in Apply for Lic<br>Clanfication | ense/Registration             |                                 |                                |                                  | Reset Password           |
|   |                        | Application for<br>Surrender Ct         | or Editing                    | 1                               | ist of Application(s)          |                                  |                          |
|   |                        | Application Status                      | Complete Applicatio           | n 🧕 Incomplete Ap               | plication                      |                                  |                          |
|   |                        | License/Certificate Type                | Central License               | State License 0 R               | egistration                    |                                  |                          |
|   |                        | State                                   | - ALL -                       | ¥                               |                                | Reference No.                    |                          |
|   |                        | District                                | -ALL -                        | *                               |                                | License / Registration No.       |                          |
|   |                        |                                         |                               | Sear                            | ch Clear Search                |                                  |                          |
| 4 | Which Kind of business | If you are manufacture                  | r, Repacker & I               | Relabeller                      | then select fro                | om these kind of busin           | ess according to your    |
|   | should be selected?    | products-                               | J                             |                                 | C'II '                         |                                  |                          |
|   |                        | 1. Dairy Unit inclue                    | ding milk chilli              | ng units.( 1                    | for milk indus                 | itry)<br>il colvent extracted oi | l & odiblo. Est producto |
|   |                        | 2. Vegetable oli pi                     | ocessing unit.                |                                 | e on, renneu o                 | in solvent extracted of          | rat products             |
|   |                        | 3. Slaughtering Un                      | it.                           |                                 |                                |                                  |                          |
|   |                        | 4. Meat processing                      | g Unit.                       |                                 |                                |                                  |                          |
|   |                        | 5. All food process                     | ing unit includ               | ing relabel                     | ler & repacke                  | r. ( for all food proces         | sing unit other than     |
|   |                        | mention above)                          |                               | -                               |                                |                                  |                          |
|   |                        | For other busine                        | ess select appr               | opriate bu                      | siness , which                 | will be carried out at           | the premise for which    |
| 1 |                        | license is being a                      | applied from th               | ne availabl                     | e list. It may b               | e more than one kind             | of business.             |

|            | Will                                                               |                                                                           |                                                        |                                   |             |                                                                                                    |
|------------|--------------------------------------------------------------------|---------------------------------------------------------------------------|--------------------------------------------------------|-----------------------------------|-------------|----------------------------------------------------------------------------------------------------|
| Log        | iged in as <u>HelpDesk</u>                                         |                                                                           |                                                        |                                   | My Profile  | Reset Passv                                                                                                    |
| Apply      | for License/ Registration                                          |                                                                           |                                                        |                                   |             |                                                                                                    |
| Select     | State of Premises for which Licens                                 | se/Registration is being                                                  | ; applied                                              |                                   | Delhi       | ļ                                                                                                    |
|            |                                                                    | Are y                                                                     | ou operating in more tha                               | in 1(One) State ?                 |             |                                                                                                    |
|            |                                                                    |                                                                           | 🖲 Yes 🔍 No                                             | i                                 |             |                                                                                                    |
| <i>.</i> , |                                                                    | Are you                                                                   | applying for Head office                               | / Registered Office ?             |             |                                                                                                    |
|            |                                                                    |                                                                           | 🔍 Yes 💿 No                                             | Ĩ.                                |             |                                                                                                    |
| Kinal      | sepa                                                               | rate license for each l                                                   | location as per Capacit                                | y/Turnover (State/ Central Licens | e).         |                                                                                                    |
| Kind       | at Rucinoss / Dromisos Location                                    |                                                                           |                                                        |                                   |             | Constant of the second second se |
|            | of Busiliess / Fremises Location                                   |                                                                           |                                                        |                                   |             | Clear Sel                                                                                                    |
| Mai        | ufacturer Importers Of                                             | ther Businesses F                                                         | Premises at Central Gov                                | rt. Agencies Premises at Airp     | ort/Seaport | Clear Sel<br>Railways                                                                                                    |
| Mar        | nufacturer Importers Or<br>Importers Importers<br>ingredient       | ther Businesses F<br>importing food items ind<br>s and additives for comm | Premises at Central Gov<br>cluding food<br>nercial use | rt. Agencies Premises at Airp     | ort/Seaport | Railways                                                                                                    |
| Mai        | nufacturer Importers Of<br>Importers Of<br>Importers<br>ingredient | ther Businesses F<br>importing food items ind<br>s and additives for comm | Premises at Central Gov<br>cluding food<br>nercial use | rt. Agencies Premises at Airp     | ort/Seaport | Clear Sel                                                                                                    |

| 5 | How to pay fees? | In case of central license, you have to pay it online via your debit card, credit card & net banking.<br>For state license/Registration mode of offline payments varies from state to state, state accepting it through challan or DD.           Select Payment Mode           Pay Online via BOB Payment Gateway           Close |  |  |  |  |  |  |
|---|------------------|----------------------------------------------------------------------------------------------------|--|--|--|--|--|--|
|   |                  | Home License/Registration Renewal Modification Duplicate / Surrender / Transfer Logout                                                                                                    |  |  |  |  |  |  |
|   |                  | Logged in as HelpDesk My Profile Reset Password                                                                                                    |  |  |  |  |  |  |
|   |                  | Payment Confirmation                                                                                                    |  |  |  |  |  |  |
|   |                  | License Fee: Rs. 7500                                                                                                    |  |  |  |  |  |  |
|   |                  | Note: Once you click on 'Proceed for Payment' button, you will not be able to modify any details. So kindly make sure all the information provided in the application is correct by clicking on "Preview Application" button.                                                                                                    |  |  |  |  |  |  |
|   |                  | Credit/Debit card charges - 0.85% + Taxes as applicable per transaction<br>Net banking charges - Rs. 9.75 + Taxes as applicable per transaction                                                                                                    |  |  |  |  |  |  |
|   |                  | In case your amount is debited from your bank account but not updated in FLRS, please do not attempt another payment, send a mail on licensing@fssai.gov.in and wait for 24-48 hours.                                                                                                    |  |  |  |  |  |  |
|   |                  | The fee paid by any applicant for a licence shall not be refundable under any circumstances.                                                                                                    |  |  |  |  |  |  |
|   |                  | Previous     Preview Application     Proceed for Payment     Cancel                                                                                                    |  |  |  |  |  |  |
|   |                  | Select Payment Mode                                                                                                    |  |  |  |  |  |  |
|   |                  | Pay Via Demand Draft<br>Pay Via Treasury Challan                                                                                                    |  |  |  |  |  |  |
|   |                  | Pay Via Cash                                                                                                    |  |  |  |  |  |  |
|   |                  | Close                                                                                                    |  |  |  |  |  |  |
|   |                  |                                                                                                    |  |  |  |  |  |  |

| How to upload documents? | Scan the documents and generate separate pdf for each documents and select file to be uploaded f documents, while applying.                                                                                                    |
|--------------------------|----------------------------------------------------------------------------------------------------|
|                          | Home License/Registration Renewal Modification Duplicate / Surrender / Transfer Logout                                                                                                    |
|                          | Logged in as HelpDesk My Profile Reset Password                                                                                                    |
|                          | Help                                                                                                    |
|                          | Form "B"<br>[See <u>Regulation 2.1.2</u> , <u>Regulation 2.1.3</u> and <u>Regulation 2.1.7</u> ]                                                                                                    |
|                          | Application for License under Food Safety and Standards Act, 2006                                                                                                    |
|                          | Business Details                                                                                                    |
|                          | Company Name TEST Premises Address TEST A                                                                                                    |
|                          | Kind of Business License Category Eligibility                                                                                                    |
|                          | Manufacturer - Meat processing units Central License More than 500 kg of meat per day or 150 MT per annum                                                                                                    |
|                          | Food Business Operator - Petty Retailer of snacks/tea snops Registration lurnover upto 12 Lakins per annum                                                                                                    |
|                          | S.No. Document Description Submission Type Upload Document(s)/Remark(s)                                                                                                    |
|                          | Any change in documents or information provided during grant of previous<br>license(mandatory)[on letter head]. <u>Click here to Download</u> Choose File No file chosen<br>Upload                                                                                                    |
|                          | 2 Certificate or Plan of Food Safety Management System being adopted (for units under<br>Central Licensing it has to be a certificate from accredited agencies) or Affidavit <u>Click</u><br><u>here to Download</u>                                                                                                    |
|                          | 3 List of workers with their medical fitness certificates. (These may be available with the units and be shown at the time of inspection)<br>• Not Applicable Upload                                                                                                    |
|                          | 4 Name, qualification and details of technical personnel in charge of operation.<br>(mandatory for manufacturing & processing units)                                                                                                    |
|                          | 5 Form IX: Nomination of Persons by a Company alongwith the Board Resolution. <u>Click</u> Form IX: Nomination of Persons by a Company alongwith the Board Resolution. <u>Click</u> Form IX: Persons by a Company alongwith the Board Resolution. <u>Click</u> Form IX: Persons by a Company alongwith the Board Resolution. <u>Click</u> Form IX: Persons by a Company alongwith the Board Resolution. <u>Click</u> Form IX: Persons by a Company alongwith the Board Resolution. <u>Click</u> Form IX: Persons by a Company alongwith the Board Resolutio |
|                          | 6 Declaration Form <u>Click here to Download</u>                                                                                                    |
|                          | Note: The period cannot be changed once the application has been submitted.                                                                                                    |
|                          | Select period for which license is required (1 - 5)* 1 Vears                                                                                                    |
|                          | License Fee for 1 year(s) is Rs.7500                                                                                                    |
|                          | Previous Save & Next >>>                                                                                                    |
| When will FBO receive    | FBO receive SMS & Email at each & every steps these are the following-                                                                                                    |
| SMS & Email ?            | 1. After signup.                                                                                                    |
|                          | 2. Submission of application.                                                                                                    |

|                                         | 0.10                                                                                                    |                                                                                                    | 1. 6                                                                                                    |                                                                                                    | 50                                                                                                    |                                                                                                    |                                                                                                    |  |  |  |  |
|-----------------------------------------|----------------------------------------------------------------------------------------------------|----------------------------------------------------------------------------------------------------|----------------------------------------------------------------------------------------------------|----------------------------------------------------------------------------------------------------|----------------------------------------------------------------------------------------------------|----------------------------------------------------------------------------------------------------|----------------------------------------------------------------------------------------------------|--|--|--|--|
|                                         | 3. lf c                                                                                                    | larification sou                                                                                                    | ght after so                                                                                                    | crutinization b                                                                                                    | by DO.                                                                                                    |                                                                                                    |                                                                                                    |  |  |  |  |
|                                         | 4. Rei                                                                                                    | ninder to FBO t                                                                                                    | o clarify w                                                                                                    | rithin 30 days.                                                                                                    |                                                                                                    |                                                                                                    |                                                                                                    |  |  |  |  |
|                                         | 5. If d                                                                                                    | 5. If documents accepted by DU.                                                                                                    |                                                                                                    |                                                                                                    |                                                                                                    |                                                                                                    |                                                                                                    |  |  |  |  |
|                                         | 6. If I                                                                                                    | 6. If Inspection assigned.                                                                                                    |                                                                                                    |                                                                                                    |                                                                                                    |                                                                                                    |                                                                                                    |  |  |  |  |
|                                         | 7. If a                                                                                                    | ccepted for lice                                                                                                    | nse genera                                                                                                    | ation.                                                                                                    |                                                                                                    |                                                                                                    |                                                                                                    |  |  |  |  |
|                                         | 8. If li                                                                                                    | cense generate                                                                                                    | d.                                                                                                    |                                                                                                    |                                                                                                    |                                                                                                    |                                                                                                    |  |  |  |  |
| How to check status of application?     | Go on web                                                                                                    | site https://foo                                                                                                    | odlicensing                                                                                                    | g.fssai.gov.in a                                                                                                    | nd check it by fill                                                                                                    | ing application reference                                                                                                    | no.                                                                                                    |  |  |  |  |
| Where FBO get application reference no? | After com                                                                                                    | pletion of applie                                                                                                    | cation it m                                                                                                    | ay be get from                                                                                                    | n Form B or ackno                                                                                                    | owledgement.                                                                                                    |                                                                                                    |  |  |  |  |
| How to know whether any                 | FBO will r                                                                                                    | eceive an Email                                                                                                    | & SMS ho                                                                                                    | wever comme                                                                                                    | ents of DO may be                                                                                                    | seen by Login with your                                                                                                    | user credential.                                                                                                    |  |  |  |  |
| clarification has been                  | Select app                                                                                                    | lication for edit                                                                                                    | ing from tl                                                                                                    | he Tab Licenso                                                                                                    | e/registration and                                                                                                    | d proceed the concerned                                                                                                    | Ref. No. to check                                                                                                    |  |  |  |  |
| sought by DO and how to                 | comments                                                                                                    | and to clarify t                                                                                                    | he make c                                                                                                    | hanges in app                                                                                                    | lication if advised                                                                                                    | l by DO or upload docume                                                                                                    | ents/ revised                                                                                                    |  |  |  |  |
| clarify?                                | document                                                                                                    | s if sought.                                                                                                    |                                                                                                    |                                                                                                    |                                                                                                    |                                                                                                    |                                                                                                    |  |  |  |  |
|                                         | सिंद्यमेव जयहे                                                                                                    | Issai Li                                                                                                    | ood Safety<br>censing and                                                                                                    | and Standard<br>Registration Sys                                                                                                    | ds Authority of In<br>.tem V3.0                                                                                                    | día                                                                                                    | A <sup>+</sup> A A <sup>*</sup>                                                                                                    |  |  |  |  |
|                                         | Home                                                                                                    | License/Registratio                                                                                                    | n                                                                                                    | Renewal                                                                                                    | Modification                                                                                                    | Duplicate / Surrender                                                                                                    | Logout                                                                                                    |  |  |  |  |
|                                         | Logged                                                                                                    | Logged in Apply for License/Registration Reset Password Clarification/Incident(s)                                                                                                    |                                                                                                    |                                                                                                    |                                                                                                    |                                                                                                    |                                                                                                    |  |  |  |  |
|                                         |                                                                                                    | Application for Editin                                                                                                    | g                                                                                                    | Ĩ                                                                                                    | ist of Application(s)                                                                                                    |                                                                                                    |                                                                                                    |  |  |  |  |
|                                         |                                                                                                    | Surrender Clarification/                                                                                                    | Incident(s)                                                                                                    | L                                                                                                    | as or Application(s)                                                                                                    |                                                                                                    |                                                                                                    |  |  |  |  |
| How FBO know about, if                  | FBO receiv                                                                                                    | ve SMS & Email                                                                                                    | at each &                                                                                                    | every steps an                                                                                                    | d further FBO ca                                                                                                    | n check status by filling a                                                                                                    | oplication                                                                                                    |  |  |  |  |
| any action initiated on                 | reference                                                                                                    | no. on website                                                                                                    | https://foo                                                                                                    | odlicensing.fss                                                                                                    | sai.gov.in                                                                                                    |                                                                                                    |                                                                                                    |  |  |  |  |
| application?                            |                                                                                                    | -                                                                                                    |                                                                                                    |                                                                                                    |                                                                                                    |                                                                                                    |                                                                                                    |  |  |  |  |
|                                         | How to check status of<br>application?<br>Where FBO get application<br>reference no?<br>How to know whether any<br>clarification has been<br>sought by DO and how to<br>clarify?<br>How FBO know about, if<br>any action initiated on<br>application? | 3. If c4. Ren5. If d6. If In7. If a8. If liHow to check status of<br>application?Where FBO get application<br>reference no?How to know whether any<br>clarification has been<br>sought by DO and how to<br>clarify?FBO will re<br>Select app<br>comments<br>documentIf the fourther of the fourther of the fourthe | 3. If clarification soug<br>4. Reminder to FBO to<br>5. If documents accept<br>6. If Inspection assign<br>7. If accepted for lice<br>8. If license generate<br>Go on website https://foo<br>application?Where FBO get application<br>reference no?After completion of applic<br>clarification has been<br>sought by DO and how to<br>clarify?How to know whether any<br>clarify?FBO will receive an Email<br>Select application for edit<br>comments and to clarify t<br>documents if sought.How to know about, if<br> | 3. If clarification sought after so4. Reminder to FBO to clarify w5. If documents accepted by DO6. If Inspection assigned.7. If accepted for license generated.How to check status of<br>application?Where FBO get application<br>reference no?How to know whether any<br>clarification has been<br>sought by DO and how to<br>clarify?Clarify?How to know whether any<br>clarification has been<br>sought by DO and how to<br>clarify?FBO will receive an Email & SMS ho<br>Select application for editing from tl<br>comments and to clarify the make cl<br>documents if sought.Food Safety<br>Licensing and<br>Licensing and<br>Surender Clarification/Incident(s)<br>Surender Clarification/Incident(s)How FBO know about, if<br>any action initiated on<br>application?How FBO know about, if<br>any action initiated on<br>application? | 3. If clarification sought after scrutinization b4. Reminder to FBO to clarify within 30 days.5. If documents accepted by DO.6. If Inspection assigned.7. If accepted for license generation.8. If license generated.How to check status of<br>application?Where FBO get application<br>reference no?How to know whether any<br>clarify?Clarify?FBO will receive an Email & SMS however comments<br>sought by DO and how to<br>clarify?FBO will receive an Email & SMS however comments<br>sought by DO and how to<br>clarify?FBO will receive an Email & SMS however comments<br>sought.FBO will receive an Email & SMS however comments<br>sought.FBO will receive an Email & SMS however comments<br>sought.FBO will receive an Email & SMS however comments<br>and to clarify the make changes in app<br>documents if sought.Home<br>LicenselRegistration<br>Clarification Incident(s)Home<br>any action initiated on<br>application?How FBO know about, if<br>any action initiated on<br>application?FBO receive SMS & Email at each & every steps ar<br>reference no. on website <a href="https://foodlicensing.fss">https://foodlicensing.fss</a> | 3. If clarification sought after scrutinization by DO.4. Reminder to FBO to clarify within 30 days.5. If documents accepted by DO.6. If Inspection assigned.7. If accepted for license generation.8. If license generated.How to check status of application?Where FBO get applicationReference no?How to know whether any clarification has been sought by DO and how to clarify?FBO will receive an Email & SMS however comments of DO may be Select application for editing from the Tab License/registration and cocuments if sought.Image: Signed Clarify?How to know about, if any action initiated on application?How FBO know about, if any action initiated on application? | 3. If clarification sought after scrutinization by DO.4. Reminder to FBO to clarify within 30 days.5. If documents accepted by DO.6. If Inspection assigned.7. If accepted for license generation.8. If license generated.Go on website https://foodlicensing.fssai.gov.in and check it by filling application referenceapplication?Where FBO get applicationreference no?How to know whether any<br>clarification has been<br>sought by DO and how to<br>clarify?Clarify?FBO will receive an Email & SMS however comments of DO may be seen by Login with your<br>Select application for editing from the Tab License/registration and proceed the concerned<br>comments and to clarify the make changes in application if advised by DO or upload docume<br>documents if sought.Image: Clarify?Food Safety and Standards Authority of Indía<br>Licensing and Registration System V3.0Image: Clarification for Editing<br>Clarification for Editing<br>Surender Clarification(edit(s))Image: Clarification for Editing<br>Clarification for Editing<br>Surender Clarification(edit(s))Image: Clarification for Editing<br>Surender Clarification(edit(s))Image: Clarification for Editing<br>Surender Clarification(clarifis)Image: Clarification for Editing<br>Surender Clarification(clarifis)Image: Clarification for Editing<br>Surender Clarification(clarifis)Image: Clarification<br>Surender Clarification(clarifis)Image: Clarification for Editing<br>Surender Clarification(clarifis)Image: Clarification for Editing<br>reference no. on website https://foodlicensing.fssai.gov.in |  |  |  |  |

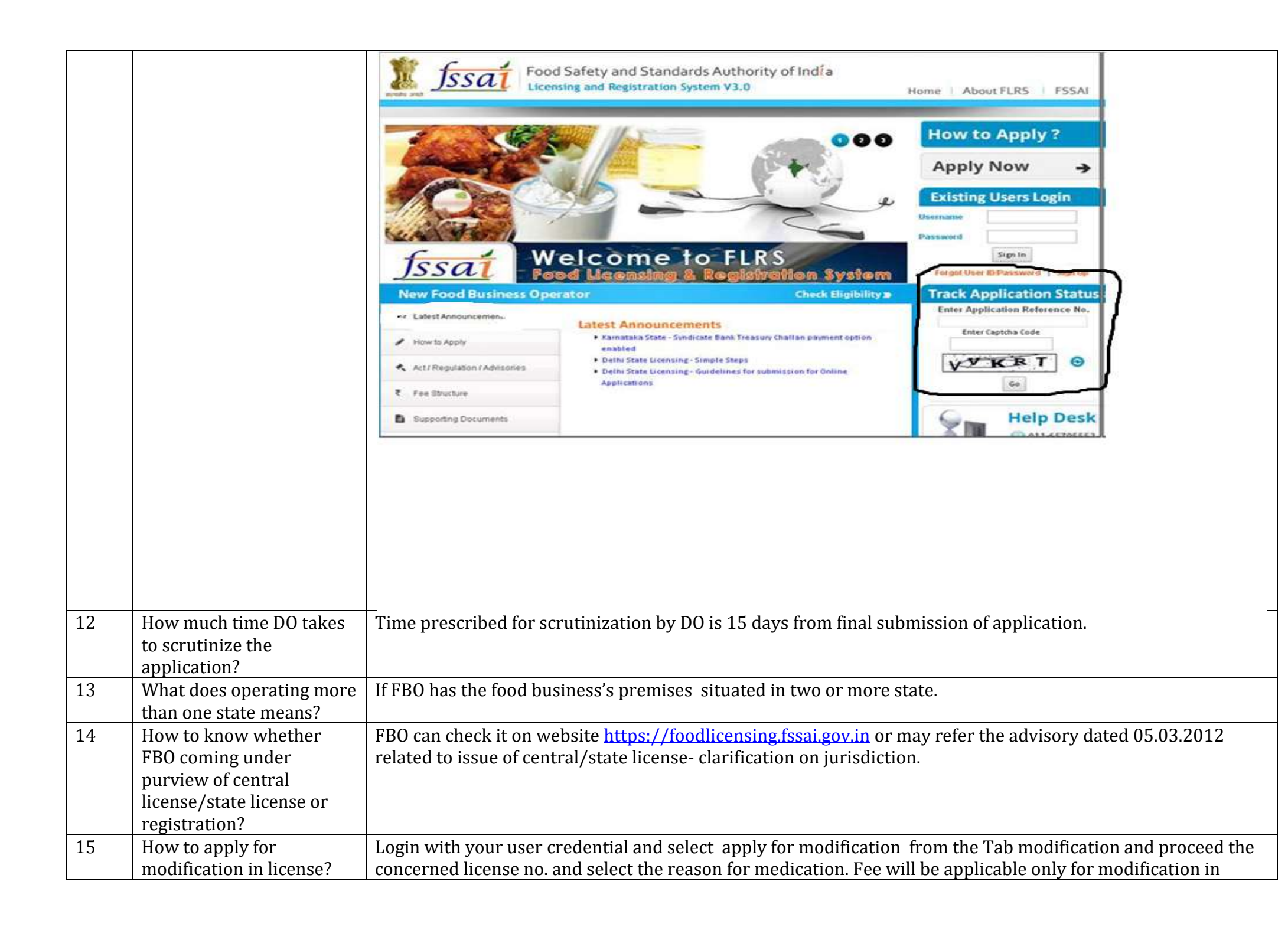

| Erute and                | Food Safet<br>Licensing an | ty and Standard        | ds Authority of In<br>tem V3.0                | día                           | A <sup>‡</sup> A A |
|--------------------------|----------------------------|------------------------|-----------------------------------------------|-------------------------------|--------------------|
| Home License/Reg         | jistration                 | Renewal                | Modification                                  | Duplicate / Surrender         | Logout             |
| Logged in as             | <u>HelpDesk</u>            |                        | Apply for Modificati<br>Non-Form 'C' Modifica | on in License<br>ation Status | Reset Password     |
|                          |                            | Ĺ                      | ist of Application(s)                         |                               |                    |
| Application Status       | Complete Applic            | ation 🔍 Incomplete App | plication                                     |                               |                    |
| License/Certificate Type | Central License            | State License Re       | egistration                                   |                               |                    |
| State                    | - ALL -                    | ~                      |                                               | Reference No.                 |                    |
| District                 | - ALL -                    | *                      |                                               | License / Registration No.    |                    |
|                          |                            | Searc                  | ch Clear Search                               |                               |                    |

| 16 | How to apply for renewal of in license? | Login with your use<br>concerned license | er credential an<br>10.                            | nd select apply                         | for renewal            | from the Tab renewal and   | l proceed the                   |
|----|-----------------------------------------|------------------------------------------|----------------------------------------------------|-----------------------------------------|------------------------|----------------------------|---------------------------------|
|    |                                         | жана лид <u>Ју</u> ла                    | Food Safety<br>Licensing and                       | y and Standards<br>I Registration Syste | Authority of<br>m V3.0 | Ind <mark>í</mark> a       | A <sup>+</sup> A A <sup>-</sup> |
|    |                                         | Home License/Reg                         | jistration                                         | Renewal                                 | Modification           | Duplicate / Surrender      | Logout                          |
|    |                                         | Logged in as                             | <u>HelpDesk</u>                                    | Apply for Renew                         | al of License          |                            | Reset Password                  |
|    |                                         |                                          |                                                    | List                                    | of Application(s)      |                            |                                 |
|    |                                         | Application Status                       | Complete Applica                                   | ation Incomplete Applic                 | ation                  |                            |                                 |
|    |                                         | State                                    | <ul> <li>Gentral License</li> <li>ALL -</li> </ul> | ♥ State License ♥ Reg                   | stration               | Reference No.              |                                 |
|    |                                         | District                                 | - ALL -                                            | ~                                       |                        | License / Registration No. |                                 |
|    |                                         |                                          |                                                    | Search                                  | Clear Search           |                            |                                 |
|    |                                         |                                          |                                                    |                                         |                        |                            |                                 |
|    |                                         |                                          |                                                    |                                         |                        |                            |                                 |
|    |                                         |                                          |                                                    |                                         |                        |                            |                                 |
|    |                                         |                                          |                                                    |                                         |                        |                            |                                 |
|    |                                         |                                          |                                                    |                                         |                        |                            |                                 |
|    |                                         |                                          |                                                    |                                         |                        |                            |                                 |
|    |                                         |                                          |                                                    |                                         |                        |                            |                                 |
|    |                                         |                                          |                                                    |                                         |                        |                            |                                 |
|    |                                         |                                          |                                                    |                                         |                        |                            |                                 |

| 17 | Documents required    | Check the same on web         | site <u>https://foodlicensing.fssai.gov.in</u> .                                         |                                   |
|----|-----------------------|-------------------------------|------------------------------------------------------------------------------------------|-----------------------------------|
|    | applying for          |                               |                                                                                          | How to Apply?                     |
|    | License/Registration? | Terr NE                       |                                                                                          |                                   |
|    |                       | CARGE THE                     |                                                                                          | Apply Now 🗦                       |
|    |                       |                               | Caller Cong                                                                              |                                   |
|    |                       | TA MAC                        |                                                                                          | Existing Users Login              |
|    |                       | 11 Partice man                |                                                                                          | Username                          |
|    |                       | LANG CONTRACT                 |                                                                                          | Dassword                          |
|    |                       |                               | to lo book FLDC                                                                          | Sim In                            |
|    |                       | Issai                         | reicome to FLKS                                                                          | Jigi m                            |
|    |                       | <u>JJJJJUL</u>                | ood Licensing & Kegistration System                                                      | Forgor User ID/Password   Sign Up |
|    |                       | New Food Business Op          | erator Check Eligibility »                                                               | Track Application Status          |
|    |                       | 📢 Latest Announcements        |                                                                                          | Enter Application Reference No.   |
|    |                       |                               | List of Supporting Documents For Central License                                         | Enter Captcha Code                |
|    |                       | How to Apply                  | List of Supporting Documents For State License                                           |                                   |
|    |                       | Act / Regulation / Advisories | List of Supporting Documents For Registration Certificate Downloads                      | 2 N A 2 9 3                       |
|    |                       |                               | Application for New / Renewal of Registration under FSS Act, 2006                        | Go                                |
|    |                       | ₹ Fee Structure               | (FORM'A') 2<br>• Application for New / Renewal of License under FSS Act, 2006 (FORM 'B') |                                   |
|    |                       | Supporting Documents          | • FORMUX III                                                                             | Help Desk                         |
|    |                       |                               | Affidavit for FSMS Plan                                                                  | 011-65705552                      |
|    |                       | Contact Details               | Self Declaration                                                                         | 64672224<br>0:20 am to 5:20 am    |
|    |                       | FBO Search                    |                                                                                          | @ licensing@fssai.gov.in          |
|    |                       |                               |                                                                                          |                                   |
|    |                       |                               |                                                                                          |                                   |
|    |                       |                               |                                                                                          |                                   |
|    |                       |                               |                                                                                          |                                   |
|    |                       |                               |                                                                                          |                                   |
|    |                       |                               |                                                                                          |                                   |
|    |                       |                               |                                                                                          |                                   |
|    |                       |                               |                                                                                          |                                   |
|    |                       |                               |                                                                                          |                                   |

| 18 | How to check incomplete application or proceed the                                                   | Login v<br>conceri | vith your user content of a polication                         | redential and se<br>from results. | elect inco                    | nplete appli                        | cation in home           | e page and     | d search and proceed the      |  |  |
|----|----------------------------------------------------------------------------------------------------|--------------------|----------------------------------------------------------------|-----------------------------------|-------------------------------|-------------------------------------|--------------------------|----------------|-------------------------------|--|--|
|    | incomplete application ?                                                                             | Home               | License/Registratio                                            | n Renev                           | wal Mo                        | dification                          | Duplicate / Surre        | nder / Transfe | r Logout                      |  |  |
|    |                                                                                                    | Logo               | ged in as HelpDo                                               | esk                               |                               |                                     |                          | <u> </u>       | My Profile Reset Password     |  |  |
|    |                                                                                                    |                    |                                                                |                                   | į                             | ist of Application(s                | 1                        |                |                               |  |  |
|    |                                                                                                    | Applica<br>License | tion Status<br>/Certificate Type                               | Cor                               | nplete Applicat               | ion Incomplete<br>State License     | Registration             |                |                               |  |  |
|    |                                                                                                    | State              |                                                                | - ALL -                           |                               | •                                   |                          | Referen        | ce No.                        |  |  |
|    |                                                                                                    | District           |                                                                | - ALL -                           |                               | ¥                                   | Lic                      | ense / Regist  | ration No.                    |  |  |
|    |                                                                                                    |                    |                                                                |                                   | Sear<br>Click Se              | ch Clear Searc<br>arch to View your | h<br>Result              |                |                               |  |  |
|    |                                                                                                    |                    | Detailed Report for Central Licenses Incomplete application(s) |                                   |                               |                                     |                          |                |                               |  |  |
|    |                                                                                                    | Total Re           | cord(s): 1                                                     | 1                                 | -                             |                                     |                          | <u></u>        |                               |  |  |
|    |                                                                                                    | SI.No.             | Company Name                                                   | Reference No.                     |                               | Address                             | Application<br>Type      | Last Updated   | Action                        |  |  |
|    |                                                                                                    | 1                  | TEST                                                           | 10140910173712093                 | TEST A,<br>Shahdara,<br>Delhi |                                     | Central - New<br>License | 10/09/2014     | Proceed    Delete Application |  |  |
| 19 | If interrupted during<br>process or forget to take<br>print of Form B where can<br>FBO get the same? | Login v<br>conceri | vith your user c<br>ned application                            | redential and se<br>from results. | elect incon                   | ıplete applic                       | cation in home           | page and       | search and proceed the        |  |  |
| 20 | How much license<br>transporter can take?                                                            | Transp             | orter needs to t                                               | ake only one lic                  | ense, whie                    | ch will be val                      | lid for pan Ind          | ia.            |                               |  |  |
| 21 | Can expired license be<br>renewed?                                                                   | No                 |                                                                |                                   |                               |                                     |                          |                |                               |  |  |

| 22 | How to surrender license? | Login with your u<br>license no. Furthe | ser credential<br>r need to send | and select su<br>original lice   | urrender from<br>ense to the cond | the Tab surrender and period                                                  | proceed the concerned |
|----|---------------------------|-----------------------------------------|----------------------------------|----------------------------------|-----------------------------------|-------------------------------------------------------------------------------|-----------------------|
|    |                           | Jssa                                    | Food Safety<br>Licensing and     | and Standard<br>Registration Sys | ds Authority of Ir<br>tem V3.0    | ndía                                                                          | A <sup>+</sup> A A    |
|    |                           | Home License/Reg                        | jistration                       | Renewal                          | Modification                      | Duplicate / Surrender                                                         | Logout                |
|    |                           | Logged in as                            | HelpDesk                         |                                  |                                   | Apply for Duplicate / Surrender of<br>Apply for Duplicate / Surrender of Cert | License(s)<br>assword |
|    |                           |                                         |                                  | U                                | ist of Application(s)             |                                                                               |                       |
|    |                           | Application Status                      | Complete Applicat                | ion 🔍 incomplete Ap              | plication                         |                                                                               |                       |
|    |                           | License/Certificate Type                | Central License                  | State License OR                 | egistration                       |                                                                               |                       |
|    |                           | State                                   | - ALL -                          | ¥                                |                                   | Reference No.                                                                 |                       |
|    |                           | District                                | - ALL -                          | *                                |                                   | License / Registration No.                                                    |                       |
|    |                           |                                         |                                  | Sear                             | h Clear Search                    |                                                                               |                       |
|    |                           |                                         |                                  | Court                            |                                   |                                                                               |                       |
|    |                           |                                         |                                  |                                  |                                   |                                                                               |                       |
|    |                           |                                         |                                  |                                  |                                   |                                                                               |                       |
|    |                           |                                         |                                  |                                  |                                   |                                                                               |                       |
|    |                           |                                         |                                  |                                  |                                   |                                                                               |                       |
|    |                           |                                         |                                  |                                  |                                   |                                                                               |                       |
|    |                           |                                         |                                  |                                  |                                   |                                                                               |                       |
|    |                           |                                         |                                  |                                  |                                   |                                                                               |                       |
|    |                           |                                         |                                  |                                  |                                   |                                                                               |                       |
|    |                           |                                         |                                  |                                  |                                   |                                                                               |                       |

| incharge of operations ? | Home License/Registration    | Renewal   | Modification                                                                                       | Duplicate / Surrender / 1    | ransfer                      | Logout   |
|--------------------------|------------------------------|-----------|----------------------------------------------------------------------------------------------------|------------------------------|------------------------------|----------|
|                          | Logged in as HelpDesk        |           |                                                                                                    |                              | My Profile Reset             | Password |
|                          |                              |           | Application Detail(                                                                                | 1                            |                              |          |
|                          | Name of Company/Organization | 8         | D-7                                                                                                | License No.                  | : 10014011002014             |          |
|                          | Address<br>Kind of Business  | 3         | rest<br>Manufacturer,Hotel                                                                         | Issue Date<br>Expiry Date    | : 09/09/2014<br>: 08/09/2017 |          |
|                          |                              |           | License Modificatio                                                                                | n                            |                              |          |
|                          | -                            | Kindly se | lect the details you wa                                                                            | nt to change:                |                              |          |
|                          |                              | C Regist  | ered Office Address De<br>f Business/Product/Qu<br>ct Details<br>irting Documents<br>Proceed Cance | tails<br>antity Details<br>I |                              | Heln     |
|                          |                              |           |                                                                                                    |                              |                              |          |
|                          |                              |           |                                                                                                    |                              |                              |          |

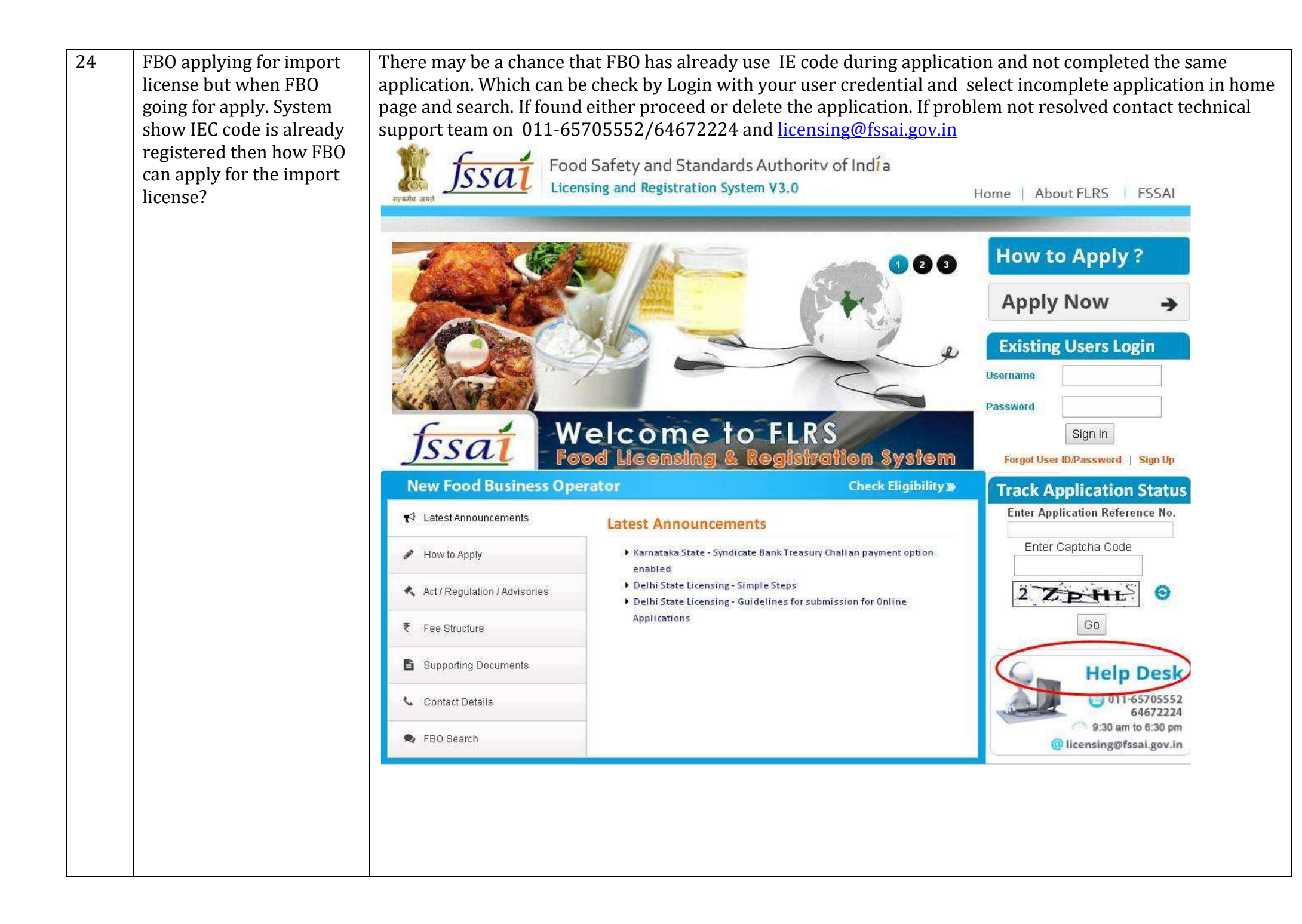

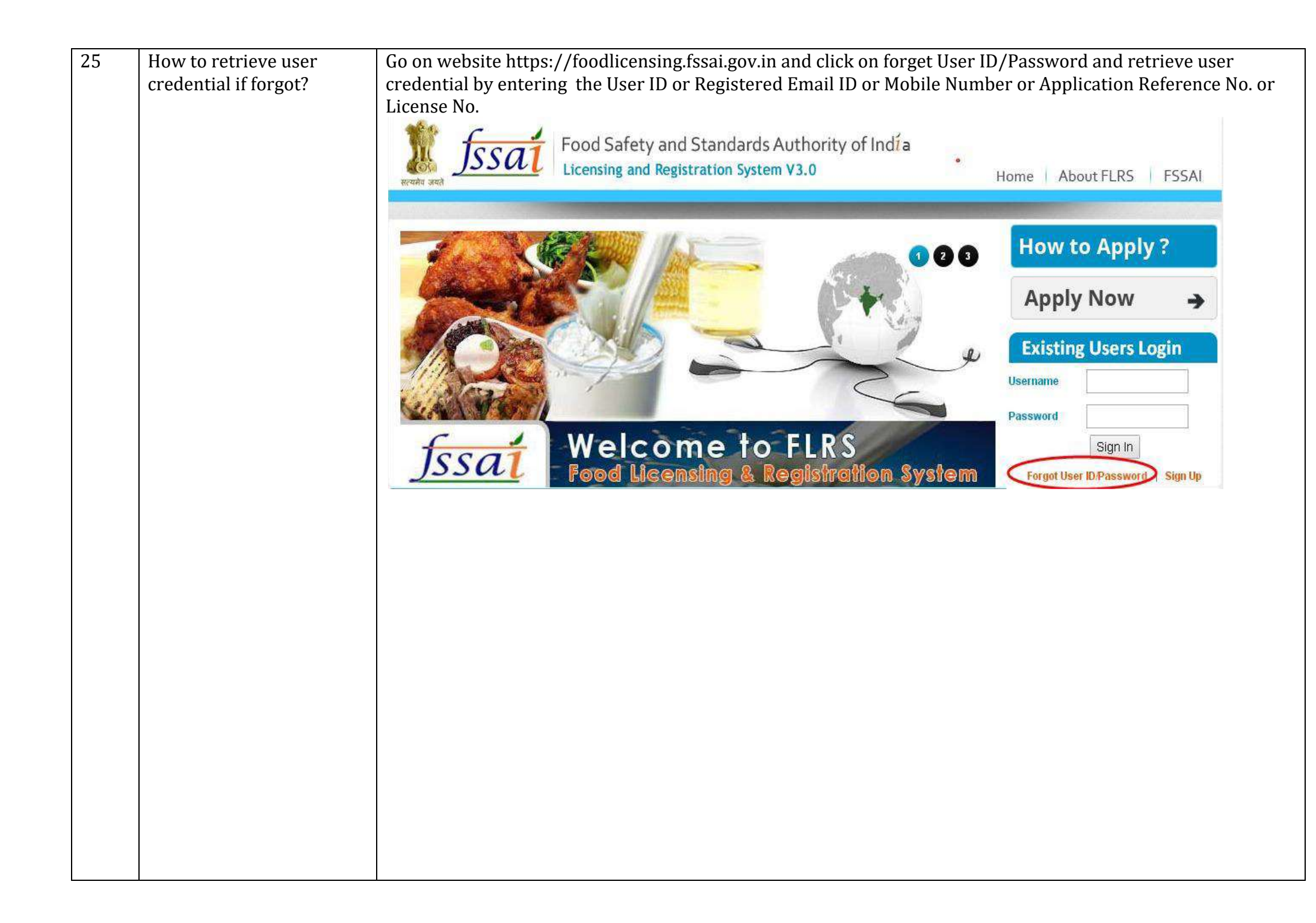

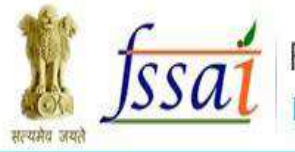

Food Safety and Standards Authority of Indía Licensing and Registration System V3.0

| Home | About EL DS | ESSAL |
|------|-------------|-------|
| Home | ADOULTERS   | INCCT |

| Please enter a              | ny one of the following details |     |
|-----------------------------|---------------------------------|-----|
| Addresia Bok 20             | User ID:                        | 2   |
|                             | OR                              | 5   |
| Regist                      | ered Email ID:                  |     |
|                             | OR                              | 115 |
| Mobile Number(In            | case of FBO);                   |     |
|                             | OR                              | 10  |
| Application Reference No. / | case of FBO):                   |     |
|                             |                                 |     |

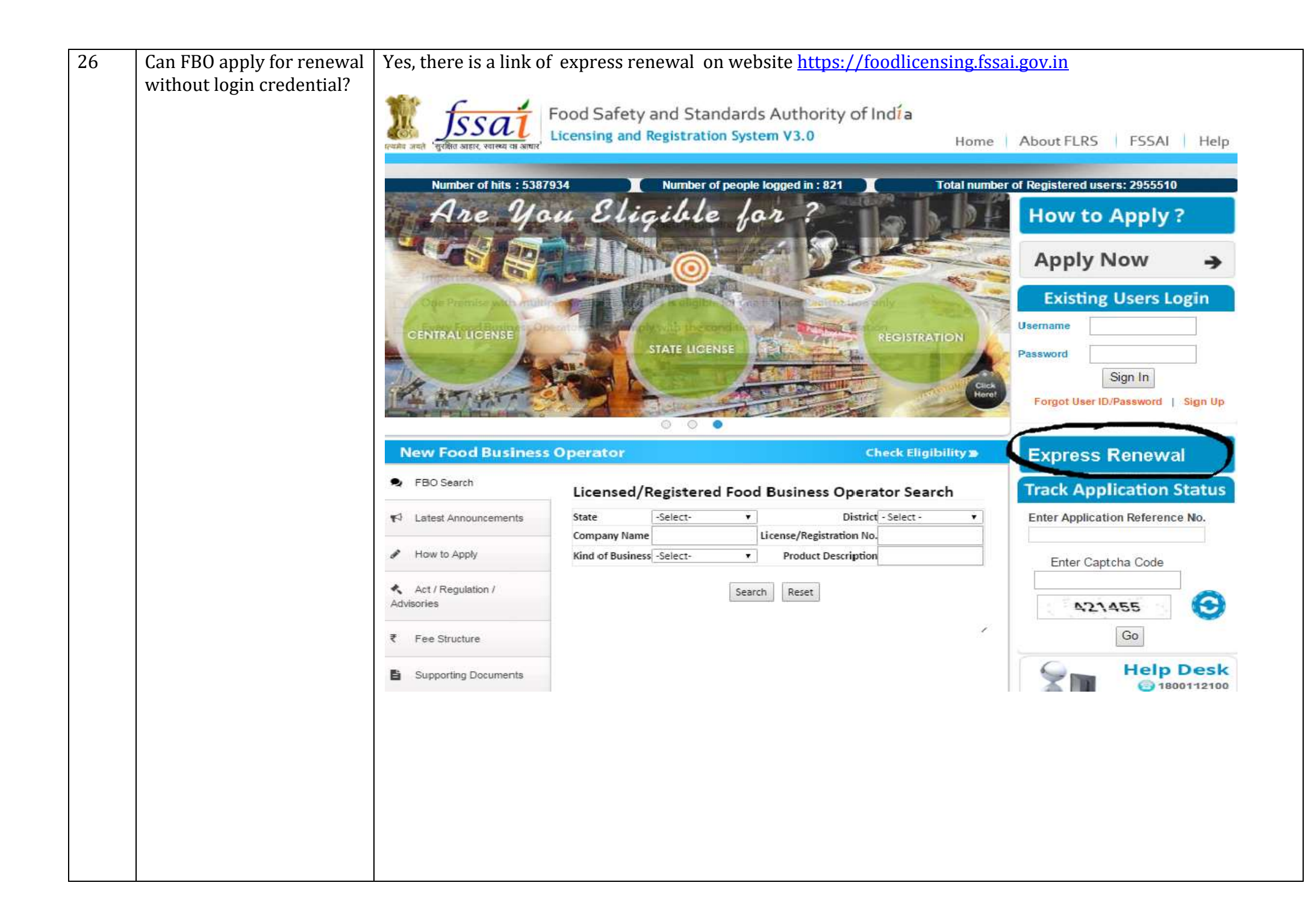

| 27 | Where can FBO find the                                                                        | there is a link of fee structure on website <u>https://foodlicensing.fssai.gov.in</u> |                                         |                |                                             |                                                    |                                              |
|----|-----------------------------------------------------------------------------------------------|---------------------------------------------------------------------------------------|-----------------------------------------|----------------|---------------------------------------------|----------------------------------------------------|----------------------------------------------|
|    | fees structure?                                                                               |                                                                                       |                                         |                |                                             |                                                    |                                              |
|    |                                                                                               |                                                                                       |                                         |                | di di                                       |                                                    | How to Apply ?                               |
|    |                                                                                               |                                                                                       |                                         |                | Apply Now 🔸                                 |                                                    |                                              |
|    |                                                                                               |                                                                                       |                                         | -              | -                                           | Le                                                 | Existing Users Login                         |
|    |                                                                                               | LARGE                                                                                 |                                         |                | <                                           | -                                                  | Password                                     |
|    |                                                                                               | Issai W                                                                               | elcome                                  | to F           | LRS                                         | n System                                           | Sign In<br>Forgot User ID/Password   Sign Up |
|    |                                                                                               | New Food Business Ope                                                                 |                                         | jes neg        | C<br>C                                      | heck Eligibility»                                  | Track Application Status                     |
|    | € Latest Announcements                                                                        | Fee Structure                                                                         | )                                       |                |                                             | Enter Application Reference No.                    |                                              |
|    | How to Apply Please Note: License/Certificate can be applied for a maximum period of 5 Years. |                                                                                       |                                         |                |                                             | V PRT Q                                            |                                              |
|    | <ul> <li>Act / Regulation / Advisories</li> </ul>                                             | New Application                                                                       | Central (1 Year)                        | State (1 Year) | Registration (1 Year)                       |                                                    |                                              |
|    |                                                                                               | ₹ Fee Structure                                                                       | Renewal Application                     | Rs. 7500       | View                                        | Rs. 100                                            | Go                                           |
|    |                                                                                               | Supporting Documents                                                                  | License/Certificate<br>Modification     | Rs. 7500       | View                                        | Rs. 100                                            | Help Desk                                    |
|    | Contact Details                                                                               | Duplicate<br>License/Certificate                                                      | 10% of the<br>Applicable<br>License Fee | View           | 10% of the<br>Applicable<br>Certificate Fee | (a) 011-65705552<br>64672224<br>9:30 am to 6:30 pm |                                              |
|    | 🗣 FBO Search                                                                                  |                                                                                       |                                         |                |                                             | @ licensing@fssai.gov.in                           |                                              |
|    |                                                                                               |                                                                                       |                                         |                |                                             |                                                    |                                              |
|    |                                                                                               |                                                                                       |                                         |                |                                             |                                                    |                                              |
|    |                                                                                               |                                                                                       |                                         |                |                                             |                                                    |                                              |

## Flow chart to apply for License/Registration on FLRS

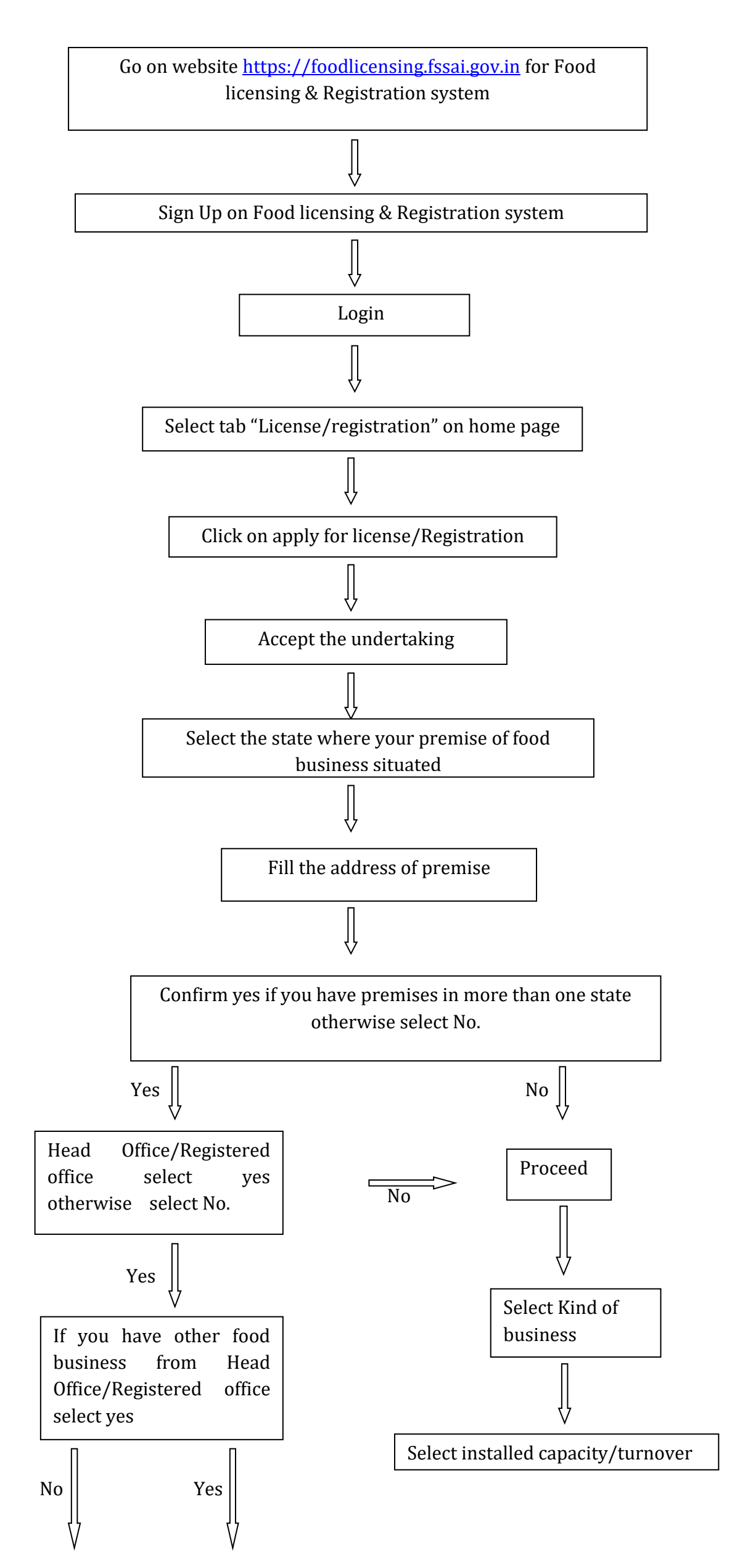

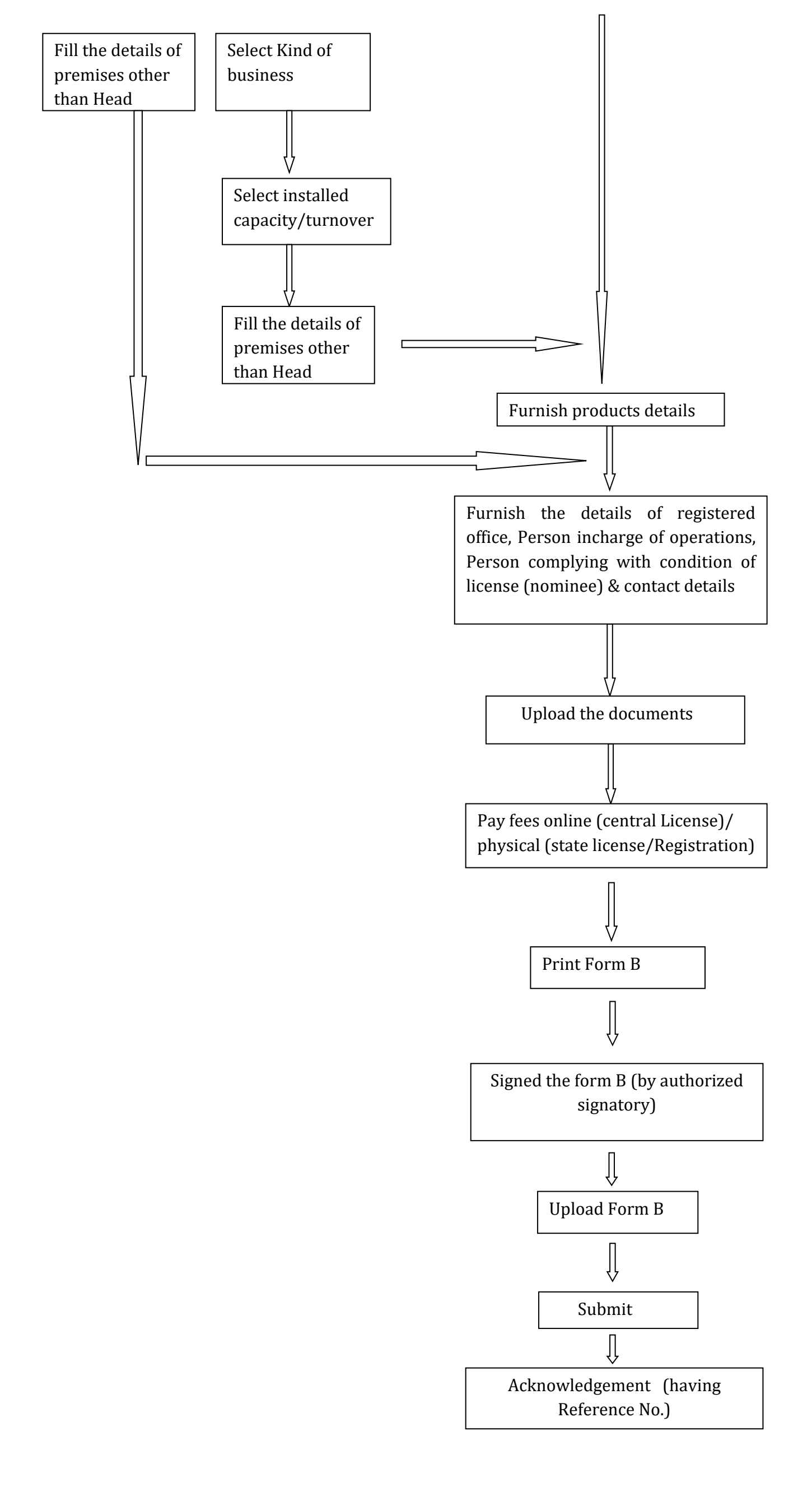